用EZBOOT制作多合一ghost安装盘计算机等级考试 PDF转换 可能丢失图片或格式,建议阅读原文

https://www.100test.com/kao\_ti2020/570/2021\_2022\_\_E7\_94\_A8E ZBOOT E5 c98 570430.htm 2009年下半年全国计算机等级考 试你准备好了没?考计算机等级考试的朋友,2009年下半年全国 计算机等级考试时间是2009年9月19日至23日。更多优质资料 尽在百考试题论坛 百考试题在线题库 需要的工具和知识 1 刻 录软件刻录制作好的光盘2EZBOOT制作启动菜单的3 winimage 编辑启动文件 (关键所在) 4 稍微知道点批处理 和dos 命令!^\_^5已经封装好的各种系统的\*.gho文件下面开始吧 ! 一: 安装 EZBOOT (建议安装在空余空间比较大的分区) 和刻录软件二:将各种系统的gho文件命名例如 98.gho 2000.gho xp.gho myxp.gho 03.gho 等等 拷贝至 x:EasyBootdisk1目 录 x为你的EasyBoot所在盘符 下面我就以上面的5个文件名讲 一下 三 下载一个ghost安装盘 , 我们只是需要他的EZBOOT 目录 自己做也可以 这里就不多说了! 下载以后 用winrar解压 缩 或者用UltralSO提取EZBOOT目录和里面的全部文件 放在 x:EasyBootdisk1 覆盖原来的!进入x:EasyBootdisk1EZBOOT 打 开 CDMENU.EZB文件 你的可能不是这个名字 只要是这个格 式的就可以了!查看一下安装ghost系统运行的是那个映像文 件!我的是安装 Windows XP Pro SP2 run GhostAuto.IMG 代表 安装xpsp2是使用GhostAuto.IMG文件下面你就把这个文件 复制五份 分别命名为 98GhostAuto.IMG 2000GhostAuto.IMG xpGhostAuto.IMG myxpGhostAuto.IMG 03GhostAuto.IMG 下面 使用winimage分别打开这五个文件 这里我只讲一个例子 余下 的是重复操作我就不说了打开98GhostAuto.IMG 打开以后会

看见好多文件 其实就是一个启动盘。 提取里面的 AUTOEXEC.BAT文件 然后右键选编辑 不要双击打开!查找 ROM%: Ghost.exe

-clone,mode=pload,src=GhostXP.GHO:1,dst=1:1 -sure -rb 类似语 句只有一句!其中 GhostXP.GHO 代表恢复到c盘的gho文件 名字我想说道这里也就差不多了!^\_^! Ghost.exe -clone,mode=pload,src=GhostXP.GHO:1,dst=1:1 -sure -rb 修改上 面语句中的GhostXP.GHO为98.gho那样恢复的时候就是你的 98系统备份了 然后保存AUTOEXEC.BAT 文件 使用winimage 替换98GhostAuto.IMG 文件中的 AUTOEXEC.BAT 并且保 存98GhostAuto.IMG 文件! 打开 CDMENU.EZB 修改一下 安 装 xp 为 安装 98 在执行命令一行 改为 run 98GhostAuto.IMG 这样就修改好一个了! 现在制作EZBOOT菜单基本都使用 图 像文本!也就是 菜单的文字是做在背景图里面的! 你可以 修改 对应的bmp文件 或者自己从新选择一张图片! 2009年上 半年全国计算机等级考试参考答案请进入计算机考试论坛 2009年全国计算机等级考试报名信息汇总 2009年NCRE考试有 新变化 2009年全国计算机等级考试大纲 2009年上半年全国计 算机二级考试试题及答案 2009年上半年全国计算机等级考试 试题答案汇总 100Test 下载频道开通, 各类考试题目直接下载 详细请访问 www.100test.com